## Communication between Siemens S7-1200 PLC and Delta HMI

## 1. Configuration on the HMI side using DOPSoft

1.1 Select "Options" => Communication Setting from the Menu

|   | Ор                | tions Window Help       |  |  |  |  |  |  |
|---|-------------------|-------------------------|--|--|--|--|--|--|
|   |                   | Configuration           |  |  |  |  |  |  |
| i |                   | Communication Setting   |  |  |  |  |  |  |
| ĸ |                   | <u>A</u> larm Setup     |  |  |  |  |  |  |
| - |                   | History Buffer Setup    |  |  |  |  |  |  |
| c |                   | Password setting        |  |  |  |  |  |  |
|   |                   | Tag Table               |  |  |  |  |  |  |
|   | Print Typesetting |                         |  |  |  |  |  |  |
|   |                   | Sound Setting           |  |  |  |  |  |  |
| 1 |                   | FileSlot Manage         |  |  |  |  |  |  |
| l |                   | Real Time Clock Setting |  |  |  |  |  |  |
| l |                   | Recipe                  |  |  |  |  |  |  |
| l |                   | 32 bits recipe          |  |  |  |  |  |  |
|   |                   | Picture Bank            |  |  |  |  |  |  |
| , |                   | <u>T</u> ext Bank       |  |  |  |  |  |  |
|   |                   | Submacro                |  |  |  |  |  |  |
|   |                   | Initial Macro           |  |  |  |  |  |  |
|   |                   | Background Macro        |  |  |  |  |  |  |
| 1 |                   | Clock Macro             |  |  |  |  |  |  |
|   |                   | Environment             |  |  |  |  |  |  |

1.2 In the Communication Setting window click on the Ethernet port, select "S7 1200 (ISO TCP)" as the controller and specify the IP address and Port of the communication partner

|   | Communication Setting |                                                                                                    |  |  |  |  |  |  |  |  |
|---|-----------------------|----------------------------------------------------------------------------------------------------|--|--|--|--|--|--|--|--|
|   | COM1                  | Device LocalHost SMTP                                                                                      |  |  |  |  |  |  |  |  |
|   | COM2                  | Link Name     Detail       00-S7-1200     Controller       S7 1200 (ISO TCP)       Communication Parameter |  |  |  |  |  |  |  |  |
| ( | сема<br>Ethernet      | Controller IP : Port 192 . 168 . 0 . 1 : 102 -                                                             |  |  |  |  |  |  |  |  |
|   | $\smile$              | PLC Station 2<br>Password 12345678<br>Comm. Delay Time(ms) 0                                               |  |  |  |  |  |  |  |  |
|   |                       | Timeout(ms) 300<br>Retry Count 3                                                                           |  |  |  |  |  |  |  |  |
|   |                       | ✓ Optimize                                                                                                 |  |  |  |  |  |  |  |  |
|   |                       |                                                                                                    |  |  |  |  |  |  |  |  |

## 2. Configuration on the PLC side using TIA Portal

- 2.1 Ethernet communication with manual connection management using TCON System Function Block (SFB)
- 2.2 Open the "Main [OB1]" operation block
- 2.3 In "Instructions" -> "Extended instructions" -> "Communications" -> "Open user communication", open the "Others" folder and drag the "TCON" block to the operation block. This automatically generates an instance data block for the "TCON" function that you have to confirm with "OK"

| Network 6:              | Call options | ×                                                            | Program control                    |
|-------------------------|--------------|--------------------------------------------------------------|------------------------------------|
| Comment                 |              | Datablock                                                    | <ul> <li>Communications</li> </ul> |
|                         |              |                                                              | Open user communication            |
| XM0.0 ??                |              | Name T_CON_DB                                                | TSEND_C                            |
| "Others" TCUN           | 1            |                                                              | TRCV_C                             |
|                         | Single       | Number 6                                                     | <ul> <li>Others</li> </ul>         |
| ID BUSY                 | Instance     | Manual                                                       | TCON                               |
| < TTO - CONNECT ERROR - |              |                                                              | TDISCON                            |
| STATUS -                |              | Automatic                                                    | TSEND                              |
|                         |              | The called function block saves its data in its own instance | TRCV ==                            |
|                         | -            | data block.                                                  | Point to point                     |
|                         | Multi        |                                                              | PORT_CFG                           |
| Network 7:              | Instance     | More                                                         | SEND_CFG                           |
| Comment                 |              |                                                              | RCV_CFG                            |
|                         |              |                                                              | SEND_PTP                           |
|                         |              | OK Cancel                                                    | RCV_PTP                            |

2.4 Set the Input and Output parameters of the TCON block. Press F1 when selecting the TCN Block to access online help

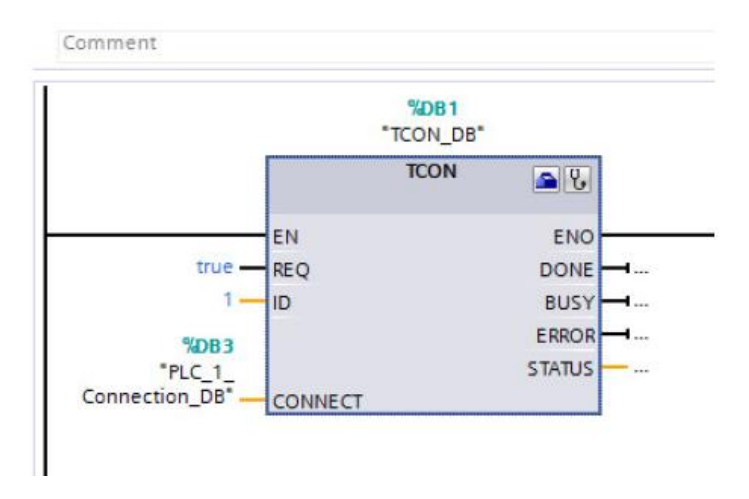

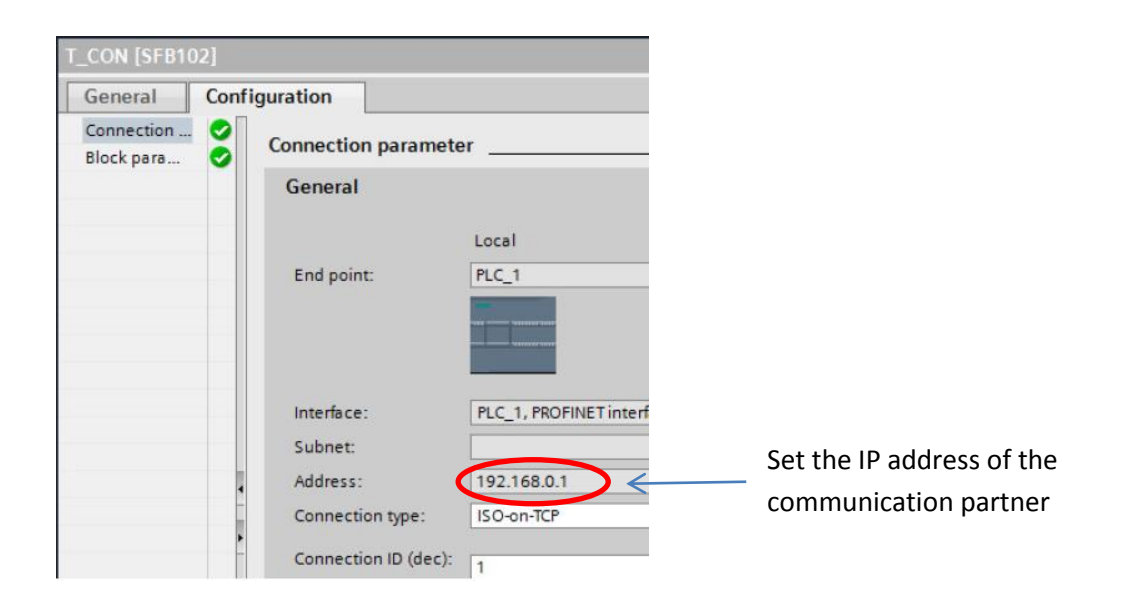